## New Student and Freshmen Academy BYOD Sign-on <u>http://faculty.bk.org/student.crt</u>

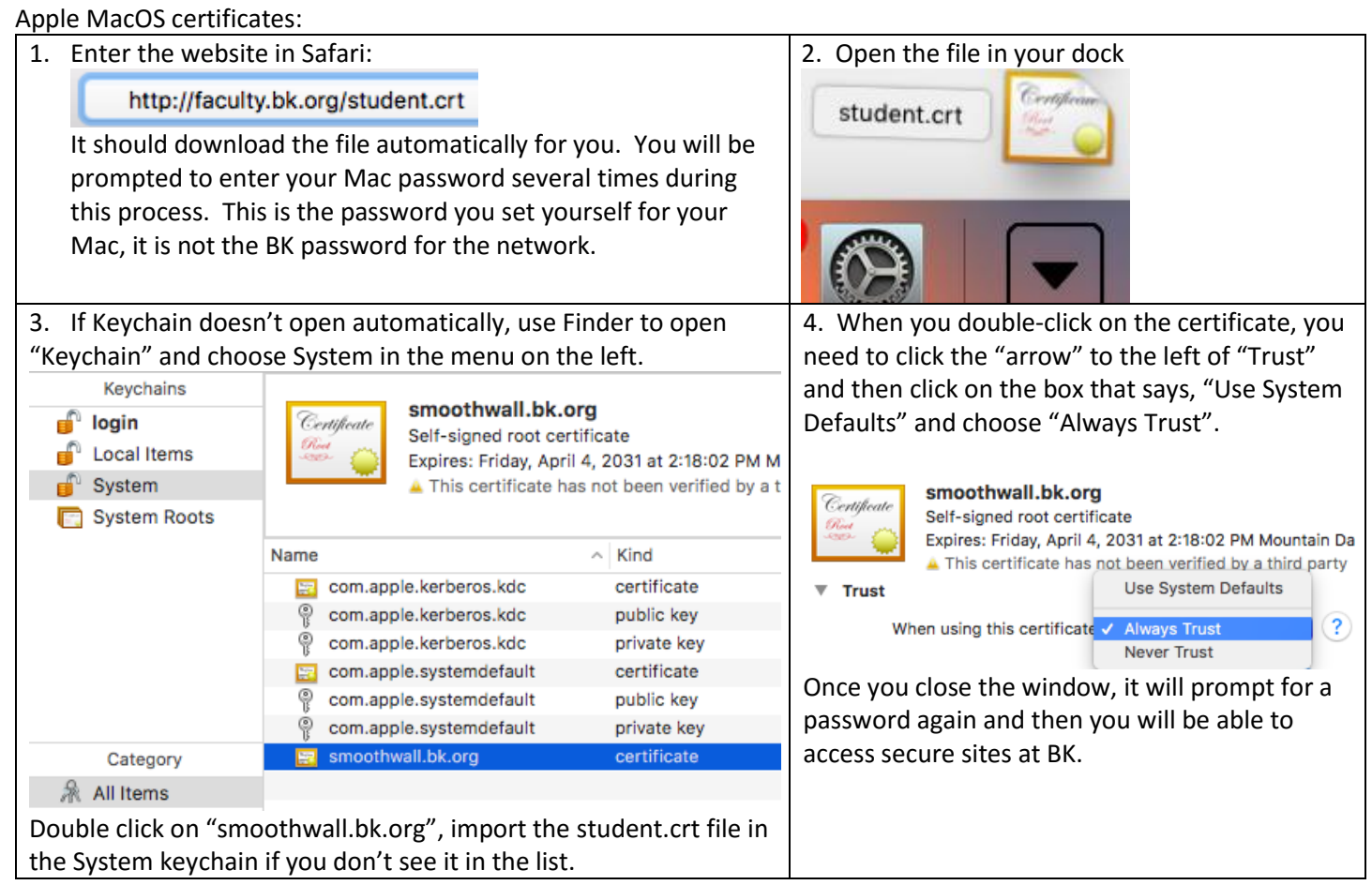

## Windows 10 certificates:

| 1. Open the website and click "Open"                                                                             | 2. When the Certificate Information page opens, click "Install Certificate" at                                                                                                    |  |
|----------------------------------------------------------------------------------------------------|----------------------------------------------------------------------------------------------------|--|
| two or three times to actually get the                                                                           | the bottom of that window.                                                                                                    |  |
| Student.cer file to open.<br>Cancel<br>You will see the information in the<br>next step when you are successful. | Certificate Information                                                                                                    |  |
| 3. Be sure to choose "Local machine"                                                                             | 4. Choose "Place all certificates in the following store" and then click                                                                                                    |  |
| on the next screen.                                                                                              | "Browse" to the right of the empty box.                                                                                                    |  |
| Store Location<br>Current User<br>Local Machine<br>Click Next.                                                   | Be sure to choose "Trusted Root Certification Authorities" and click OK.<br>Automatically select the certificate store b<br>Place all certificates in the following store<br>Certificate store:<br>Trusted Root Certification Authorities<br>Trusted Root Certification Authorities<br>Trusted Root Certification Authorities<br>Description Authorities |  |
| 4. Click Next and Finish.<br>Finish Cancel                                                                       | 5. When everything is complete, you will see "The import was successful." The import was successful. Click OK to close this Window.                                                                                                    |  |

| 1. In order to go to secure websites, you need to install the filter                                             | ☆ 🖸 🗄                                                                                                    |
|----------------------------------------------------------------------------------------------------|----------------------------------------------------------------------------------------------------|
| certificate as a Trusted Authority. Go to                                                                        | New tab Ctrl+T                                                                                           |
| http://faculty.bk.org/student.crt.to.download.it                                                                 | - New window Ctrl+N                                                                                      |
|                                                                                                    | New incognito window Ctrl+Shift+N                                                                        |
| (i) faculty.bk.org/student.crt                                                                                   | History >                                                                                                |
|                                                                                                    | Downloads Ctrl+J                                                                                         |
|                                                                                                    | Bookmarks                                                                                                |
| 2. Once downloaded, go to Chrome settings. Click the three                                                       |                                                                                                    |
| vertical dots and click "Settings". (See the picture to the right)                                               | Print Ctri+P                                                                                             |
|                                                                                                    | Find Ctrl+F                                                                                              |
|                                                                                                    | More tools                                                                                               |
|                                                                                                    | Edit Cut Copy Paste                                                                                      |
|                                                                                                    | Settings                                                                                                 |
|                                                                                                    | Help +                                                                                                   |
| 3. One on the Settings screen, you need to type "cert" and find the                                              | 4. On the "Manage Certificates" screen, you                                                              |
| "Manage certificates" item (you may need to scroll down)                                                         | need to click "AUTHORITIES" and then the                                                                 |
| _ 0 ×                                                                                                    | "IMPORT" button to the lower right.                                                                      |
| E Settings Q cert S                                                                                              |                                                                                                    |
| Automatically send some system information and page content to Google to help detect dangerous apps<br>and sites | ← Manage <mark>cert</mark> ificates                                                                      |
| Protect you and your device from dangerous sites                                                                 |                                                                                                    |
| Automatically send diagnostic and usage data to Google                                                           | YOUR CERTIFICATES SERVERS AUTHORITIES OTHERS                                                             |
| Send a "Do Not Track" request with your browsing traffic                                                         |                                                                                                    |
| Enable Verified Access                                                                                           | You have certificates on file that identify these certificate authorities                                |
| Keep WHH on during steep                                                                                         |                                                                                                    |
| Smarter spell-checking by sending what you type in the browser to Google                                         |                                                                                                    |
| Manage cettificates Manage HTTPS/SSL cettificates and settings                                                   |                                                                                                    |
| Cette                                                                                                    |                                                                                                    |
| 5. Choose the "student crt" file that you downloaded earlier. It                                                 | 6 You should be prompted with a new window                                                               |
| should be in your "Downloads" folder which you can select in the                                                 | Put a check in the first hox "Trust this                                                                 |
| menu on the left.                                                                                                | certificate for identifying websites" then click                                                         |
| Select a file to open                                                                                            | OK.×                                                                                                    |
| Downloads Q 🗰                                                                                                    | Certificate authority ×                                                                                  |
| ✓ ▲ Google Drive Name Size Type Date modified ~                                                                  |                                                                                                    |
| <ul> <li>Image: Student.crt</li> <li>2 KB CRT file</li> <li>Mar 14, 2016, 8:39 AM</li> </ul>                     | The certificate "smoothwall.bk.org" represents a Certification Authority                                 |
| X Shared with me                                                                                                 | Trust settings                                                                                           |
| O Recent                                                                                                    | I rust this certificate for identifying websites      Trust this certificate for identifying amail users |
| ↓ Offline                                                                                                    | Trust this certificate for identifying software makers                                                   |
| Downloads                                                                                                    |                                                                                                    |
|                                                                                                    | CANCEL                                                                                                   |
|                                                                                                    |                                                                                                    |
|                                                                                                    |                                                                                                    |
|                                                                                                    |                                                                                                    |
|                                                                                                    |                                                                                                    |
|                                                                                                    |                                                                                                    |
|                                                                                                    |                                                                                                    |
| Base64-encoded ASCII, single certificate - OPEN                                                                  | CANCEL                                                                                                   |
| 7. You should receive a message stating the import was successful.                                               | (ou can close the settings tab.                                                                          |
| 8. Please remember that you will need to login to the Smoothwall ea                                              | ich day to get internet access.                                                                          |
|                                                                                                    | ,                                                                                                    |
| **PLEASE NOTE** If you log out of your Chromebook. you may have                                                  | trouble logging back in at school. Please                                                                |
| remember to login at home to prevent problems. Putting your Chron                                                | nebook to sleep by shutting it should be good                                                            |

## Chromebook BK BYOD Network Settings